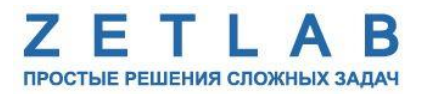

# ДВУХКАНАЛЬНЫЙ АНАЛОГОВЫЙ ГЕНЕРАТОР СИГНАЛОВ ZET 7192

----

## РУКОВОДСТВО ПО ЭКСПЛУАТАЦИИ

ЭТМС.421425.001-192 РЭ

000 «ЭТМС»

## Оглавление

| 1 | Ha   | азначение и технические характеристики3 |                                                       |     |  |  |
|---|------|-----------------------------------------|-------------------------------------------------------|-----|--|--|
|   | 1.1. | Ha                                      | значение генератора                                   | 3   |  |  |
|   | 1.2. | Усл                                     | ловия эксплуатации                                    | 3   |  |  |
|   | 1.3. | Тех                                     | кнические характеристики                              | ıa. |  |  |
| 2 | Вн   | ешн                                     | ий вид и назначение разъемов                          | 4   |  |  |
|   | 2.1. | Вне                                     | ешний вид генератора                                  | 4   |  |  |
|   | 2.2. | Об                                      | означение контактов генератора                        | 5   |  |  |
|   | 2.2  | .1.                                     | Лабораторное исполнение                               | 5   |  |  |
| 3 | По   | дгот                                    | овка к конфигурированию                               | 6   |  |  |
|   | 3.1. | По,                                     | дключение генератора                                  | 6   |  |  |
|   | 3.2. | Пр                                      | ограмма «Диспетчер устройств»                         | 6   |  |  |
| 4 | Ко   | нфи                                     | гурирование генератора                                | 7   |  |  |
|   | 4.1. | Ко                                      | нфигурирование интерфейсной части генератора          | 7   |  |  |
|   | 4.2. | Ha                                      | значение и состав вкладок для управления генераторами | 8   |  |  |
|   | 4.2  | .1.                                     | Вкладка <i>«Измерения»</i>                            | 8   |  |  |
|   | 4.2  | .2.                                     | Вкладка <i>«Настройки»</i>                            | 10  |  |  |
|   | 4.2  | .3.                                     | Вкладка «Управление»                                  | 12  |  |  |
|   | 4.3. | Ко                                      | нфигурирование генераторов ZET 7192                   | 14  |  |  |
| 5 | Pez  | кимі                                    | ы работы светодиодной индикации                       | .15 |  |  |

#### 1 Назначение и технические характеристики

#### 1.1. Назначение генератора

Двухканальный аналоговый генератор сигналов ZET 7192 предназначен для формирования сигналов произвольной формы. Форма генерируемых сигналов может быть четырёх разных типов: синусоида, меандр, треугольная, пила. Каждый генератор состоит из двух синхронных аналоговых каналов, позволяющих производить синфазное или дифференциальное подключение.

Генераторы ZET 7192 могут применяться для калибровки измерительных приборов и датчиков (вибродатчиков, сейсмоприемников и др.), управления различными процессами, как самостоятельно, так и в системах управления и автоматизации.

#### 1.2. Условия эксплуатации

Генератор ZET 7192 в зависимости от назначения и места эксплуатации имеют два варианта исполнения:

1. Лабораторное исполнение – применяется при возможности использовать генераторы в мягких условиях эксплуатации.

2. Промышленное исполнение – генераторы предназначены для эксплуатации в неблагоприятных условиях окружающей среды.

#### Условия эксплуатации генераторов ZET 7192 представлены в Табл. 1.1.

Табл. 1.1 Условия эксплуатации ZET 7192

| Параметр                            | Лабораторное<br>исполнение | Промышленное<br>исполнение |
|-------------------------------------|----------------------------|----------------------------|
| Температура окружающего воздуха, °С | 540                        | -3055                      |
| Относительная влажность воздуха, %  | Не более 90 <sup>1</sup>   | Не более 98 <sup>2</sup>   |
| Атмосферное давление, мм. рт. ст.   | 630-800                    | 495-800                    |

<sup>&</sup>lt;sup>1</sup> при температуре воздуха 25 °С без конденсации влаги.

<sup>&</sup>lt;sup>2</sup> при температуре воздуха 35 °С.

## 2 Внешний вид и назначение разъемов

#### 2.1. Внешний вид генератора

На Рис. 2.1 представлен внешний вид генератора ZET 7192, выполненного в лабораторном исполнении. Внутри генератора, на нижней грани, расположен магнит, что позволяет, при необходимости, установить генератор на металлической поверхности в удобном для пользователя положении.

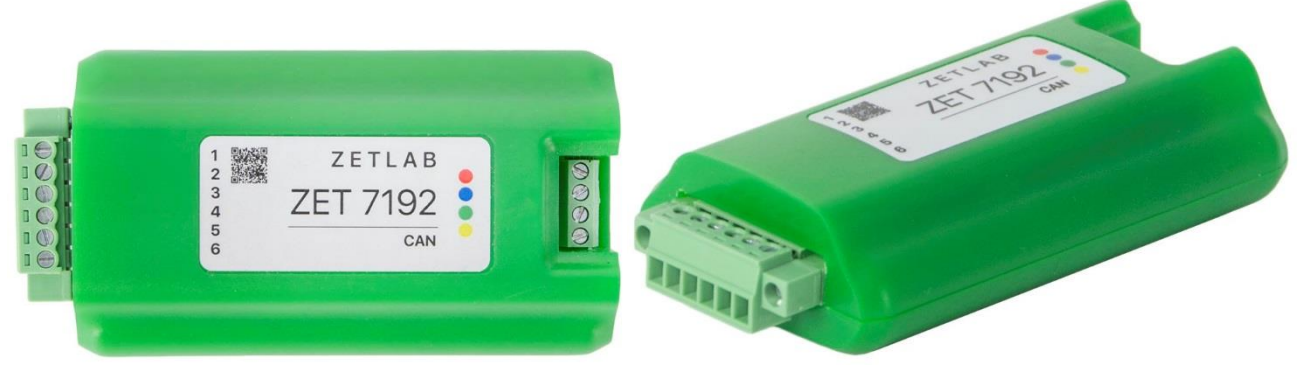

Рис. 2.1 Внешний вид цифрового датчика в лабораторном исполнении

На Рис. 2.2 представлен внешний вид генератора ZET 7192, выполненного в промышленном исполнении.

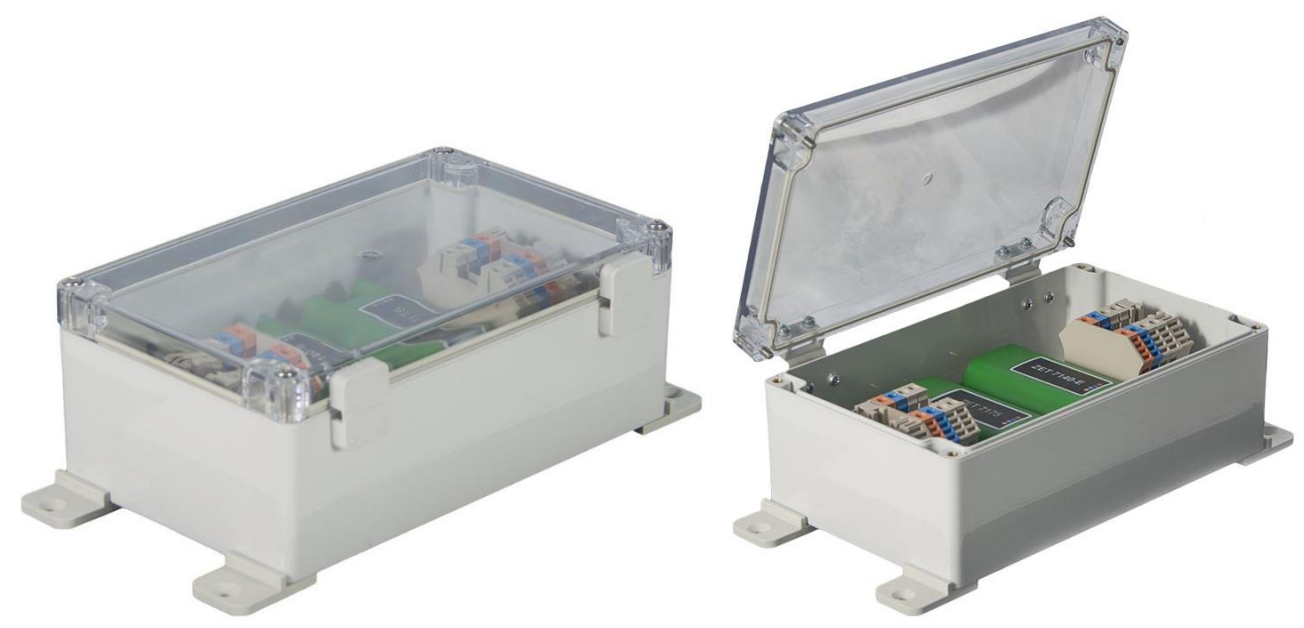

Рис. 2.2 Внешний вид генератора в промышленном исполнении

#### 2.2. Обозначение контактов генератора

#### 2.2.1. Лабораторное исполнение

На Рис. 2.3 отображено обозначение клемм генератора ZET 7192, выполненного в лабораторном исполнении.

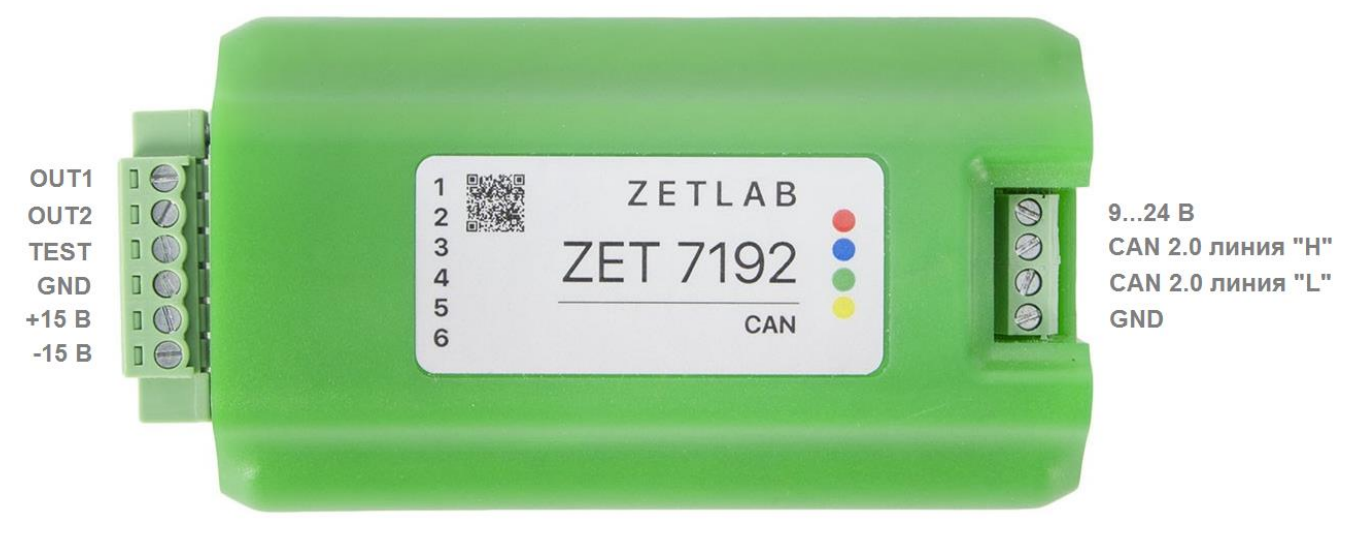

Рис. 2.3 Обозначении клемм ZET 7192 в лабораторном исполнении

В Табл. 2.1 отображено назначение клемм генератора ZET 7192 для выдачи заданного сигнала с каналов генератора.

| Табл. | 2.1 | Назначение | клемм | ZET | 7192 | для | выдачи | заданного | сигнала | генератора |
|-------|-----|------------|-------|-----|------|-----|--------|-----------|---------|------------|
|-------|-----|------------|-------|-----|------|-----|--------|-----------|---------|------------|

| Маркировка | Обозначение | Назначение                    |
|------------|-------------|-------------------------------|
| 1          | OUT1        | Канал генератора 1            |
| 2          | OUT2        | Канал генератора 2            |
| 3          | TEST        | Тестовый выход                |
| 4          | GND         | Общий                         |
| 5          | +15 D       | Вспомогательный вывод питания |
| 5          | 13 B        | +15 В (10 мА)                 |
| 6          | 15 R        | Вспомогательный вывод питания |
| 0          | -13 D       | -15 В (10 мА)                 |

В Табл. 2.2 отображено обозначение клемм генератора ZET 7192 для подключения к измерительной сети.

Табл. 2.2 Обозначение клемм ZET 7192 для подключения к измерительной сети

| Номер<br>контакта | Маркировка | Обозначение       |
|-------------------|------------|-------------------|
| 1 Красный         |            | + (924) B         |
| 2                 | Синий      | CAN 2.0 линия «Н» |
| 3                 | Зеленый    | CAN 2.0 линия «L» |
| 4                 | Желтый     | GND               |

#### 3 Подготовка к конфигурированию

#### 3.1. Подключение генератора

Перед началом работы с генератором его следует подключить к компьютеру с использованием преобразователей интерфейсов см. Табл. 3.1.

**Примечание**: необходимо чтобы преобразователи интерфейсов были сконфигурированы в режимы, обеспечивающие работу с цифровыми датчиками (см. «Руководство по конфигурированию ZET7070», «Руководство по конфигурированию ZET 7076»). Табл. 3.1 Подключение ZET 7192 к преобразователям интерфейса

| Тип цифрового<br>датчика | Преобразователь интерфейса | Порт на компьютере |  |
|--------------------------|----------------------------|--------------------|--|
| ZET 7102                 | ZET7174                    | USB 2.0            |  |
| ZEI /192                 | ZET7176                    | Ethernet           |  |

На компьютере, при помощи которого будет производиться конфигурирование генераторов, должна быть установлена операционная система Windows, а также установлено и запущено программное обеспечение ZETLAB.

#### 3.2. Программа «Диспетчер устройств»

Конфигурирование генератора производится в программе «Диспетчер устройств», которая располагается в меню «Сервисные» на панели ZETLAB (Рис. 3.1).

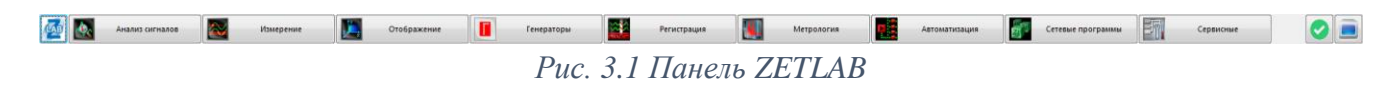

В левой части окна располагается дерево иерархии устройств, подключенных к ПК. Верхний уровень иерархии составляют преобразователи интерфейса и устройства, подключаемые непосредственно к ПК. Во втором уровне иерархии отображаются цифровые датчики, подключенные к выбранному преобразователю интерфейса.

Если выбран режим подробного отображения, то в правой части окна отображаются основные параметры измерительных каналов в виде таблицы.

Выбор генератора, подлежащего конфигурированию, осуществляется двойным кликом левой кнопкой мыши по его наименованию. (Для более подробного ознакомления см. «Программное обеспечение ZETLAB. Руководство пользователя»).

### 4 Конфигурирование генератора

<u>Внимание!</u> Производитель оставляет за собой право на изменение версии программного обеспечения генератора. Порядок обновления генератора до текущей версии программного обеспечения описан в документе «PO\_Cepвиcная работа с ZET7xxx.pdf», расположенном по директории <u>https://file.zetlab.com/Document/</u>.

#### 4.1. Конфигурирование интерфейсной части генератора

Конфигурирование интерфейсной части проводится в соответствии с методикой, приведенной в документе «Конфигурирование интерфейсной части интеллектуальных модулей серии ZET7xxx».

Следует обратить особое внимание, что во вкладках «Информация» в поле «Адрес (node) от 2 до 63», каждого цифрового датчика, должен устанавливаться уникальный адрес устройства в измерительной цепи. Обязательным условием исправной работы измерительной цепи является наличие разных адресов у всех устройств, входящих в состав данной цепи. Адреса устройств следует устанавливать в диапазоне от 3 до 63.

<u>Примечание:</u> генератор ZET 7192 состоит из двух каналов (по умолчанию они имеют названия: «Генератор 1», «Генератор 2»), соответствующие двум каналам генератора. При установке адресов устройств следует учитывать, что каналы генератора ZET 7192 занимают два адреса в измерительной цепи.

## 4.2. Назначение и состав вкладок для управления генераторами

Изменения параметров следует вносить только во в вкладках первого канала генератора ZET 7192. При изменении параметров по первому каналу, система автоматически вносит соответствующие изменения по второму каналу.

#### 4.2.1. Вкладка «Измерения»

Вкладка «Измерения» содержит информацию о параметрах, приведенных в Табл. 4.1. *Табл. 4.1 Параметры вкладок «Измерения»* 

| Папаметр                                         | Возможность | Допустимые                                               | Описание                                                                                                    |  |
|--------------------------------------------------|-------------|----------------------------------------------------------|----------------------------------------------------------------------------------------------------|--|
| Парамстр                                         | изменения   | значения                                                 | Описание                                                                                                    |  |
| Текущее<br>измеренное<br>значение,<br>в ед. изм. | -           | В пределах<br>диапазона<br>измерений                     | Отображает измеренное значение<br>на канале, зафиксированное на<br>момент открытия вкладки.                                     |  |
| Частота<br>обновления<br>данных, Гц              | _           | _                                                        | С данной частотой выдается состояние работы генератора.                                                                         |  |
| Единица<br>измерения                             | _           | ВКЛ                                                      | Соответствует состоянию работы генератора.                                                                                      |  |
| Наименование<br>датчика                          | Да          | Любая<br>последовательность<br>символов<br>(не более 32) | Назначается произвольно.<br>Рекомендуется для первого<br>канала назначать имя<br>«Генератор 1», для второго -<br>«Генератор 2». |  |
| Минимальное<br>значение,<br>в ед. изм.           | _           | _                                                        | В ячейке отображается<br>минимально возможное значение.                                                                         |  |
| Максимальное<br>значение,<br>в ед. изм.          | -           | _                                                        | В ячейке отображается<br>максимально возможное<br>значение.                                                                     |  |
| Опорное<br>значение для<br>расчета, дБ           | _           | _                                                        | Отображается опорное значение,<br>необходимое для пересчета<br>измеренного значения в дБ.                                       |  |
| Чувствительность<br>В/ед. изм.                   | _           | _                                                        | Отображается значение чувствительности                                                                                          |  |
| Порог<br>чувствительности<br>ед. изм.            | _           | _                                                        | Параметр указывает на точность<br>измерений и зависит от<br>выбранной единицы измерения.                                        |  |

На Рис. 4.1 приведен пример вкладки «Измерения».

| Свойства: Генератор 1 (2)               |                         |  |  |  |  |  |  |  |
|-----------------------------------------|-------------------------|--|--|--|--|--|--|--|
| Общие Информация Измерения Настройки СА | САN Проверка Управление |  |  |  |  |  |  |  |
| Параметры измерения                     |                         |  |  |  |  |  |  |  |
| Текущее измеренное значение, ед. изм.:  | 0                       |  |  |  |  |  |  |  |
| Частота обновления данных, Гц:          | 10                      |  |  |  |  |  |  |  |
| Единица измерения:                      | вкл.                    |  |  |  |  |  |  |  |
| Наименование датчика:                   | Генератор 1             |  |  |  |  |  |  |  |
| Минимальное значение, ед. изм.:         | 0                       |  |  |  |  |  |  |  |
| Максимальное значение, ед. изм.:        | 6000                    |  |  |  |  |  |  |  |
| Опорное значение для расчёта, дБ:       | 1                       |  |  |  |  |  |  |  |
| Чувствительность, В/ед.изм.:            | 1                       |  |  |  |  |  |  |  |
| Порог чувствительности, ед. изм.:       | 1                       |  |  |  |  |  |  |  |
|                                         |                         |  |  |  |  |  |  |  |
|                                         |                         |  |  |  |  |  |  |  |
|                                         |                         |  |  |  |  |  |  |  |
|                                         |                         |  |  |  |  |  |  |  |
| Обновить                                | Сохранить Отмена        |  |  |  |  |  |  |  |

Рис. 4.1 Вкладка «Измерения»

### 4.2.2. Вкладка «Настройки»

Вкладка «Настройки» содержит информацию о параметрах, приведенных в Табл. 4.2. Табл. 4.2 Параметры вкладки «Настройки»

| Параметр                              | Возможность<br>изменения | Допустимые<br>значения                      | Описание                                                                                                    |
|---------------------------------------|--------------------------|---------------------------------------------|----------------------------------------------------------------------------------------------------|
| Режим работы<br>выходов<br>генератора | Дa                       | Синфазный<br>Дифференциальный<br>Синхронный | Синфазный режим позволяет<br>независимо настраивать<br>параметры сигналов по каждому<br>каналу генератора.<br>Дифференциальный режим<br>выдаёт сигналы с одинаковыми<br>параметрами на оба выхода, но<br>сдвинутые по фазе на 180<br>градусов.<br>Синхронный режим позволяет<br>задавать произвольный сдвиг<br>фазы второго канала генератора<br>относительно первого. |
| Форма выходов<br>генератора           | Дa                       | Синусоида<br>Меандр<br>Треугольная<br>Пила  | Параметр устанавливается в<br>зависимости от требуемой формы<br>выходных сигналов.                                                                                                    |

На Рис. 4.2 приведен пример вкладки «Настройки».

| Свойства: Генератор 1 (2)              | <b>×</b>                |
|----------------------------------------|-------------------------|
| Общие Информация Измерения Настройки   | CAN Проверка Управление |
| Управление настройками аналогового ген | ератора                 |
| Режим работы выходов генератора:       | Синфазный 👻             |
| Форма выходов генератора:              | Синусоида 🔻             |
|                                        |                         |
|                                        |                         |
|                                        |                         |
|                                        |                         |
|                                        |                         |
|                                        |                         |
|                                        |                         |
|                                        |                         |
|                                        |                         |
|                                        |                         |
|                                        |                         |
| Обновить                               | Сохранить Отмена        |
|                                        |                         |

Рис. 4.2 Вкладка «Настройки»

## 4.2.3. Вкладка «Управление»

Вкладка «Управление» содержит не сохраняемые настройки для обоих каналов генератора, приведенные в Табл. 4.3.

| Параметр                                         | Возможность<br>изменения | Допустимые<br>значения | Описание                                                                                                    |
|--------------------------------------------------|--------------------------|------------------------|----------------------------------------------------------------------------------------------------|
| Генератор 1 –<br>Уровень сигнала, В              | Дa                       | ±10 B                  | Уровень выходного сигнала по каналу Генератор 1.                                                                                                    |
| Генератор 1 –<br>Частота сигнала,<br>Гц          | Дa                       | 1-25000 Гц             | Частота выходного сигнала по каналу Генератор 1. При частоте <10 кГц минимальный шаг изменения частоты 0,01 Гц. При частоте >10 кГц минимальный шаг изменения частоты 0,1 Гц.                                                  |
| Генератор 1 –<br>Смещение сигнала,<br>В          | Дa                       | 010 B                  | Смещение выходного сигнала по каналу Генератор 1.                                                                                                    |
| Генератор 1 –<br>Старт/Стоп                      | Дa                       | Стоп<br>Старт          | Активация сигнала по каналу<br>Генератор 1. Для запуска сигнала<br>необходимо выбрать параметр<br>«Старт», для остановки необходимо<br>выбрать параметр «Стоп».                                                                |
| Генератор 2 –<br>Уровень сигнала, В              | Дa                       | ±10 B                  | Уровень выходного сигнала по каналу Генератор 2.                                                                                                    |
| Генератор 2 –<br>Частота сигнала,<br>Гц          | Дa                       | 1-25000 Гц             | Частота выходного сигнала по каналу Генератор 2. При частоте <10 кГц минимальный шаг изменения частоты 0,01 Гц. При частоте >10 кГц минимальный шаг изменения частоты 0,1 Гц.                                                  |
| Генератор 2 –<br>Смещение сигнала,<br>В          | Дa                       | 010 B                  | Смещение выходного сигнала по каналу Генератор 2.                                                                                                    |
| Генератор 2 –<br>Старт/Стоп                      | Дa                       | Стоп<br>Старт          | Активация сигнала по каналу<br>Генератор 2. Для запуска сигнала<br>необходимо выбрать параметр<br>«Старт», для остановки необходимо<br>выбрать параметр «Стоп».                                                                |
| Сдвиг по фазе<br>сигнала с<br>Генератора 2, град | Да                       | 0-360 град             | Параметр активен при выборе<br>режима работы выходов генератора<br>«Синхронный» во вкладке<br>«Настройки». Позволяет задать<br>смещение по фазе сигнала с канала<br>Генератор 2 относительно сигнала<br>по каналу Генератор 1. |

На Рис. 4.3 Вкладка «Управление» приведен пример вкладки «Управление».

| Свойства: Генератор 1 (2)                                | ×      |  |  |
|----------------------------------------------------------|--------|--|--|
| Общие Информация Измерения Настройки САN Проверка Управл | ление  |  |  |
| Управление аналоговым генератором                        |        |  |  |
| Генератор 1 - Уровень сигнала (СКЗ), В: 1                |        |  |  |
| Генератор 1 - Частота сигнала, Гц: 50                    | 50     |  |  |
| Генератор 1 - Смещение сигнала, В: 0                     |        |  |  |
| Генератор 1 - Старт/Стоп: Стоп                           | •      |  |  |
| Генератор 2 - Уровень сигнала (СКЗ), В: 1                |        |  |  |
| Генератор 2 - Частота сигнала, Гц: 50                    |        |  |  |
| Генератор 2 - Смещение сигнала, В: 0                     |        |  |  |
| Генератор 2 - Старт/Стоп: Стоп                           | Стоп 🔻 |  |  |
| Сдвиг по фазе сигнала с Генератора 2, град.: 0           |        |  |  |
|                                                          |        |  |  |
|                                                          |        |  |  |
|                                                          |        |  |  |
|                                                          |        |  |  |
| Обновить Сохранить Отмена                                |        |  |  |

Рис. 4.3 Вкладка «Управление»

#### 4.3. Конфигурирование генераторов ZET 7192

Для конфигурирования генераторов ZET 7192 необходимо во вкладке «Настройки» настроить требуемый режим работы генератора, выбрать форму сигнала, а также задать диапазон отображения сигналов по каналам генератора.

Во вкладке «Управление» следует установить параметры выходных сигналов генератора. Сдвиг по фазе актуален лишь в синхронном режиме. В дифференциальном режиме необходимо и достаточно настраивать только параметры Генератора 1.

Для запуска генератора необходимо настройку «Старт/Стоп» перевести в положение «Старт» и нажать кнопку «Сохранить». Так же кнопку «Сохранить» необходимо нажимать для применения всех настроек.

## 5 Режимы работы светодиодной индикации

В Табл. 5.1 представлена информацию о режимах работы светодиодной индикации, расположенной на верхней панели корпуса генератора. В зависимости от совместных режимов работы синего и зеленого светодиодов существует возможность контролировать состояние устройства и диагностировать неисправности.

Табл. 5.1 Состояние светодиодной индикации

| Состояние<br>индикации                          | Форма индикации<br>в течении 2-х секунд | Описание работы светодиодной<br>индикации                                |
|-------------------------------------------------|-----------------------------------------|--------------------------------------------------------------------------|
| Выделение<br>устройства или<br>сохранение       |                                         | Синий – горит постоянно<br>Зеленый – горит постоянно                     |
| Ошибка (нет связи<br>или неисправный<br>датчик) |                                         | Синий – горит постоянно<br>Зеленый – горит 500 мс за 1 секунду           |
| Заводские<br>настройки (адрес 2)                |                                         | Синий – горит постоянно<br>Зеленый – горит 100 мс за 2 секунды           |
| Штатный режим                                   |                                         | Синий – горит 100 мс за 2 секунды<br>Зеленый – горит 100 мс за 2 секунды |